Szanowni Państwo,

Aby otrzymać legitymację szkolną należy wysłać poprzez Librusa zdjęcie w następujący sposób:

## 1. Dodanie zdjęcia przez ucznia, rodzica lub opiekuna w aplikacji mobilnej (na telefonie Nasze Szkoły) Librus:

- opcja dostępna jest w menu aplikacji pod nazwą Zdjęcia do legitymacji.

- w widoku dostępne są informacje dla użytkownika, opisujące wymagania dla przesyłanego zdjęcia

## **2.** Dodanie zdjęcia przez ucznia, rodzica lub opiekuna przez przeglądarkę internetową (widok alternatywny na koncie LIBRUS Synergia – przez przeglądarkę na komputerze, laptopie):

uczeń/rodzic/opiekun po zalogowaniu na swoje konto Synergia oraz przejściu do WIDOKU
ALTERNATYWNEGO (pierwsza okrągła ikonka) ma możliwość przesłania zdjęcia z poziomu zakładki
Kartoteka – Zdjęcie do legitymacji

 podobnie jak w przypadku aplikacji mobilnej, w widoku dostępne są informacje dla użytkownika, które opisują wymagania dla przesyłanego zdjęcia

## **3.** Przesłane zdjęcie przez ucznia/rodzica/opiekuna będzie widoczne dla pracownika sekretariatu ze statusem <u>Oczekuje na akceptację</u>.

 niniejsza dokumentacja przeznaczona jest wyłącznie do użytku wewnętrznego w placówce szkolnej i jedynie przez jej pracowników; nie dopuszcza się udostępniania jej osobom trzecim

 pracownik sekretariatu po przejściu do podglądu zdjęcia będzie mógł zdecydować o jego zaakceptowaniu lub odrzuceniu; po każdej zmianie statusu zdjęcia uczeń, rodzic, opiekun otrzymają automatyczną wiadomość systemową z informacją o jego zmianie

 po każdej zmianie statusu zdjęcia uczeń/rodzic/opiekun otrzymają automatyczną wiadomość systemową z informacją o jego zmianie . Uczeń, rodzic lub opiekun może wysłać prośbę o zmianę zaakceptowanego już zdjęcia

 w e-Sekretariacie będzie to wyróżnione nowym statusem Prośba o zmianę . Po przejściu do widoku podglądu zdjęcia, sekretarz będzie miał możliwość porównania obu zdjęć tj. Obecnego zdjęcia (dotychczas zaakceptowanego) oraz Nowego zdjęcia przesłanego przez ucznia/rodzica/opiekuna

 pracownik sekretariatu może odrzucić nowe zdjęcie za pomocą opcji Odrzuć nowe zdjęcie lub je zaakceptować za pomocą opcji Zaakceptuj nowe zdjęcie; po zaakceptowaniu wybranego zdjęcia do ucznia/rodzica/opiekuna zostanie wysłana wiadomość systemowa o jego zmianie

uczeń, rodzic lub opiekun może wysłać prośbę o usunięcie zdjęcia poprzez aplikację mobilną
Librus albo poprzez panel dostępny przez przeglądarkę internetową (po zalogowaniu do Niniejsza dokumentacja przeznaczona jest wyłącznie do użytku wewnętrznego w placówce szkolnej i jedynie przez jej pracowników. Nie dopuszcza się udostępniania jej osobom trzecim.